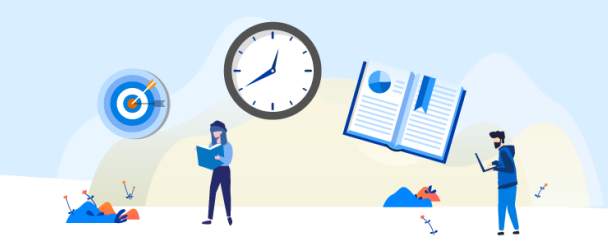

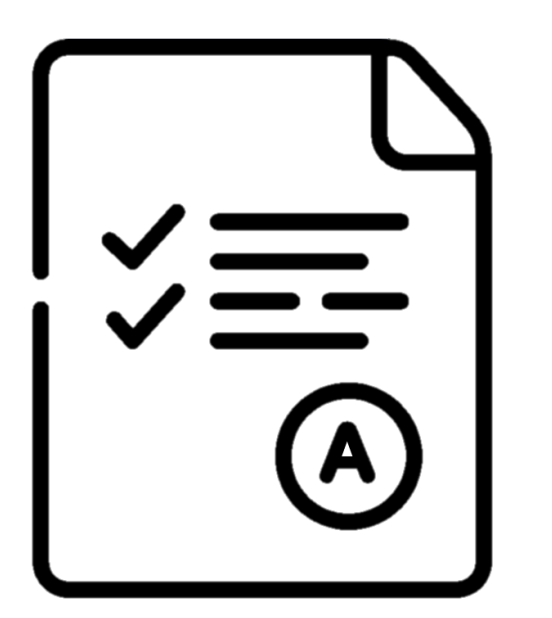

בקשת גיליון ציונים ואישור לימודים מקוון

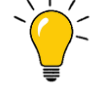

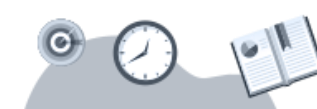

שירות זה זמין לסטודנטים לתואר ראשון בלבד, אשר סיימו את הקורס בהצלחה.

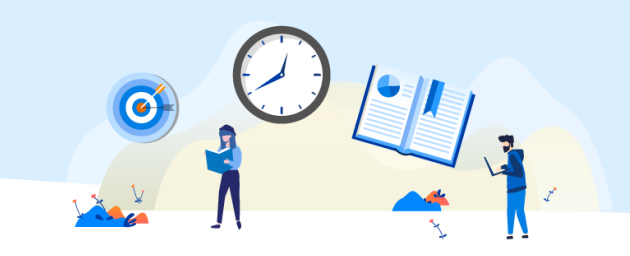

### 7 🏼 🗞 🖂 ן צהריים טובים, דאריים טובים, 😑 שאילתא בקליק אחד ġ. + Ð R. 同 רישום לקורס הרשמה לבחינה בקשה חדשה קורונה - הערכה חלופית ציוני בחינות ומטלות הקורסים שלי החשבון שלי

# לאחר הכניסה לשאילת"א, יש לבחור ב"**בקשה חדשה**".

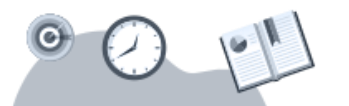

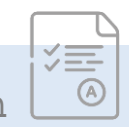

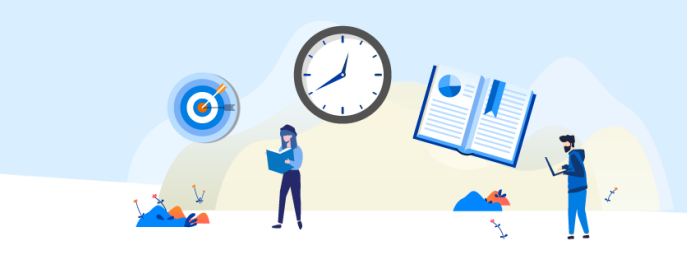

1. יש לבחור לימודים אקדמיים > מצב לימודים שלי"

.2. להמשך יש ללחוץ על "**פתח טופס**".

## בקשה חדשה

## יש לבחור נושא מתוך רשימת הנושאים.

| •                                                                      | נושא                   |
|------------------------------------------------------------------------|------------------------|
| הכל                                                                    |                        |
| פרטים אישיים                                                           | בקשת שירות             |
| שכ"ל ותשלומים                                                          |                        |
| לימודים אקדמיים > מצב לימודים שלי                                      |                        |
| ים אקדמיים > מצב לימודים שלי<br>דינוודים אוקרנזיים > נושינוורנאוקדמיות | לימוז                  |
| ז ימודים אקדמיים > תוכניות דימודים<br>לומודום אקדמיום > מיוע בלמודה    |                        |
| לימודים אקדמיים > סיע בתחידו<br>לימודים אקדמיים > שירותי ספריה         |                        |
| רישום ללימודים                                                         |                        |
| מלגות והטבות לסטודנט                                                   |                        |
| תדפיסים                                                                |                        |
|                                                                        | בחר אחת מבקשות השירות. |
| פתח טופס                                                               |                        |

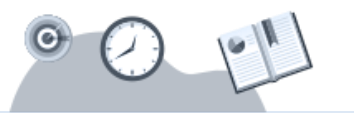

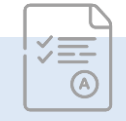

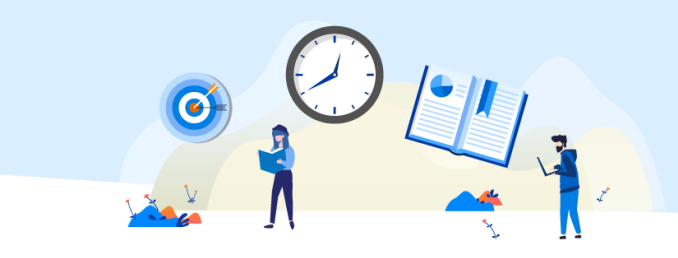

. יש לבחור ב- "**גליון ציונים לתואר ראשון בדוא"ל (ללא תשלום)**".

2. להמשך יש ללחוץ על "**פתח טופס**".

|                                                              | בקשה חדשה  |  |
|--------------------------------------------------------------|------------|--|
| יש לבחור נושא מתוך רשימת הנושאים.                            |            |  |
| לימודים אקדמיים > מצב לימודים שלי                            | נושא       |  |
| בקשה לקבלת אישור זכאות לתואר ראשון<br>גיליון ציונים (בתשלום) | בקשת שירות |  |
| גיליון ציונים לתואר ראשון בדוא"ל (ללא תשלום)                 |            |  |
| תדפיס מצב לימודים לא הגיע                                    |            |  |
|                                                              |            |  |
|                                                              |            |  |
|                                                              |            |  |
|                                                              |            |  |
|                                                              |            |  |
| פתח טופס                                                     |            |  |

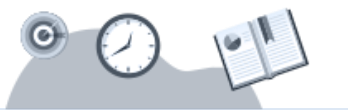

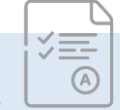

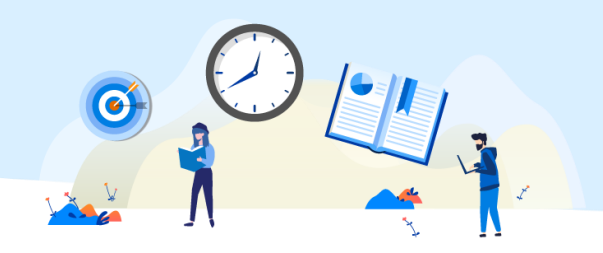

לחצו להגדלה 🕀

## יש ללחוץ על "**להזמנת גיליון הציונים**".

# גיליון הציונים שלך ישירות לדוא"ל

(השירות ניתן לסטודנטים לתואר ראשון בלבד)

ללא עלות 🗸

🗸 פורמט PDF עם חתימה וחותמת סרוקה

ישירות לדוא"ל שלך (לשינוי בתובת הדוא"ל יש להיבנס לשאילתא – עדבון פרטים אישיים)

להזמנת גיליון הציונים »

# Build of the second second s

האוניברסיטה

ונים בקורסים שכגליון ציונים זה הוא: נפ

0 •

רפה ונקודות זכות מצוינות נקורסים האקדמים בונג אורינרמיסה מוענק לסמודנה שבבר מסג נקודו מ-24 נקודות זכות הניחה מסיחה ולים פרות ה-24 נקו כל זאת כפוף למקנות ואוניצרסיסה הפתותה. מספך זה אינו מתורה אישור זכאות לתואר.

אס: ייטראלה יטראלי הקנרי

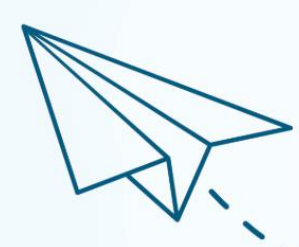

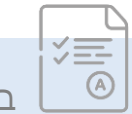

בקשת גיליון ציונים ואישור לימודים מקוון

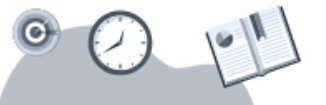

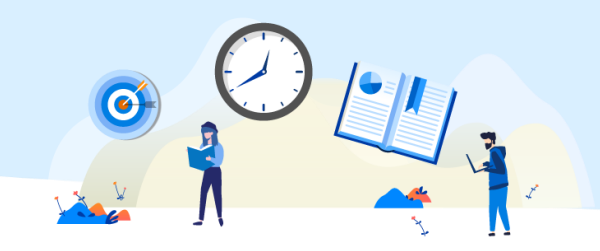

## 1. יש לסמן את **המאפיינים המבוקשים** בשדות החובה.

2. בסיום, יש ללחוץ על "אישור ההזמנה".

## גיליון הציונים שלך ישירות לדוא"ל אלה הנתונים שביקשת להציג: פירוט ציונים (השירות ניתן לסטודנטים לתואר ראשון בלבד) ממוצע ציונים פטור משפה זרה \* אפשר להציג את הגיליון באחת משתי האפשרויות הבאות: פירוט ציוני הקורסים שלך 🧿 🔵 במקום פירוט הציון יהיה כתוב: "עבר" \* האם ברצונך להציג את הציון הממוצע כן 💿 לא 🔘 עליך לסמן את הנתונים שברצונך לכלול בגיליון הציונים: פטור משפה זרה 🖌 אישור ההזמנה »

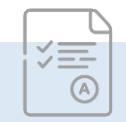

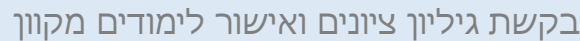

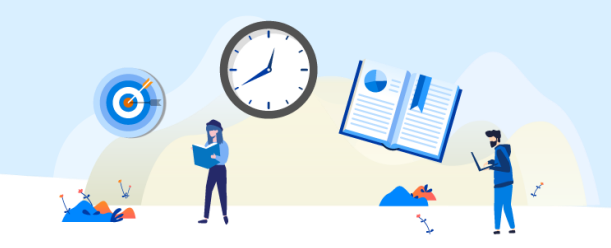

## הבקשה נקלטה. האישורים יישלחו לכתובת הדוא"ל המעודכן במערכות.

# בקשתך נקלטה בהצלחה!

גיליון הציונים יגיע ישירות לדוא"ל שלך.

אילתא » חזרה לשאילתא

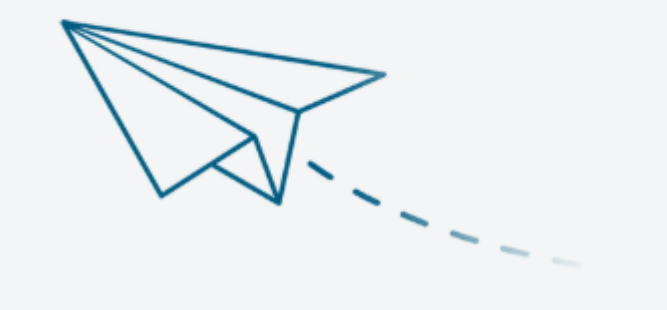

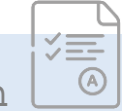

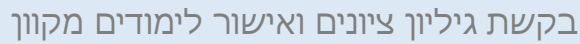